# Ascension Personalized Care

## Log in to the member portal

If you already have an Ascension ID, you can easily log in to the member portal. Below is a step-by-step to access your account.

1. To log in to the member portal, visit <u>member.ascensionpersonalizedcare.com</u>. Enter your username and password and select "Log In".

### Log in with Ascension ID

| Forgot your password? |
|-----------------------|
| •                     |
|                       |
| G IN                  |
| ls                    |
| An Account?           |
| NUP                   |
|                       |

For any questions on Ascension ID please refer to our FAQ section for more information

2. Once you are logged in, you will be able to view your member **Dashboard** where you will find important information about your plan. The information displayed on your dashboard will change based on your status as a member and when your plan is effective.

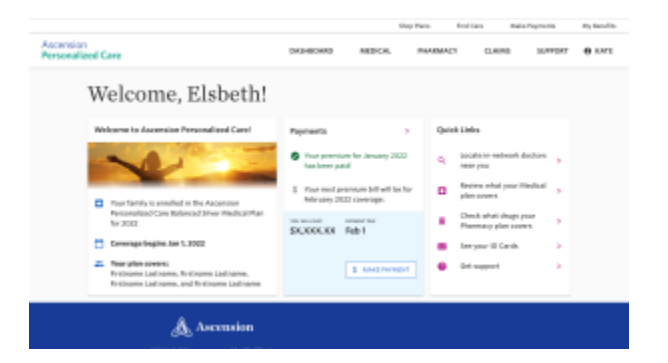

During open enrollment, the dashboard provides useful member information including:

- Coverage start date
- Covered dependents
- Account balance and next payment due date

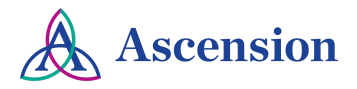

# Ascension Personalized Care

Once your plan becomes active, you will see additional added benefits in your member portal including:

**Summary of Benefits (medical & pharmacy)** Your plan's benefits are outlined so that you

understand what your benefits are and how to use them.

Image coming soon

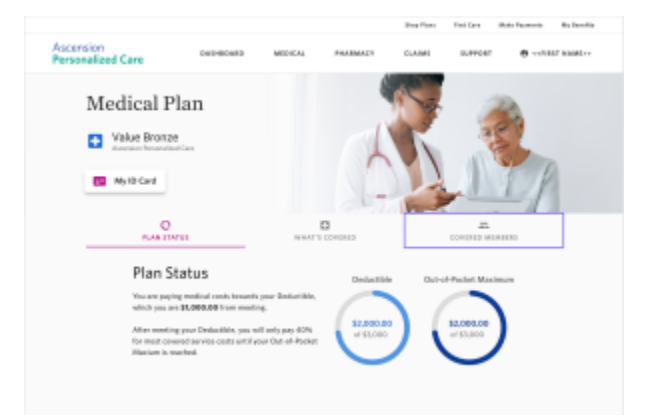

## Deductibles

The member portal makes it easy to track the status of your family's deductibles so you can plan and better anticipate your health care costs.

## **ID** cards

Member ID cards include your health plan information for doctors as well as Ascension Personalized Care contact information. You and your dependents will receive a total of two member ID cards a medical ID card and a pharmacy card. You can download a digital copy of your cards in the member portal.

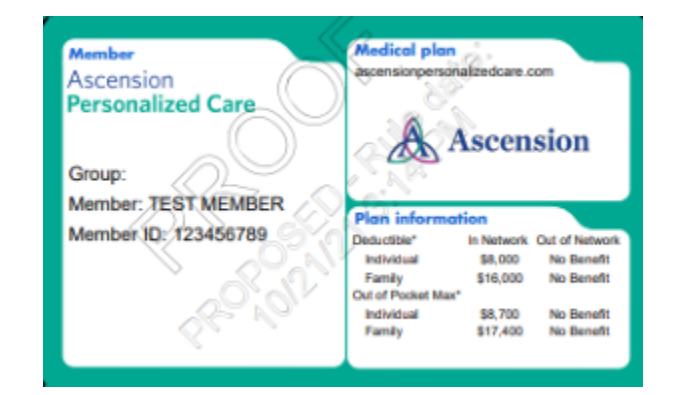

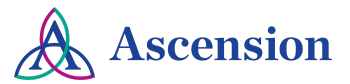

## Ascension Personalized Care

### **Claim details**

Find information on your health benefit claims for all covered members.

|                                |                                |                 |         | ship hats 1 | Contracts ( | mana may have a | any second |
|--------------------------------|--------------------------------|-----------------|---------|-------------|-------------|-----------------|------------|
| Ascension<br>Personalized Care |                                | DATHBOARD       | MEDICAL | RAAMACT     | CL.4040     | SUPPORT         | 0 I.M.     |
| Cla                            | ims                            |                 |         |             |             |                 |            |
| Party 10                       |                                |                 |         |             |             |                 |            |
| 7                              | Disor-tang, Jan<br>10000003460 | lantar<br>Janta |         |             | 104<br>1004 | 100             |            |
|                                | He Reymond hospital Pro-       | Annine<br>Lank  |         |             | ine<br>iote | 50              |            |
| 1                              | Exementile: Gero               | and and a       |         |             | ****        | 50              |            |
| 1                              | Ha.Raymond                     | notice<br>Inck  |         |             | 104         | 100.09          |            |
| 1                              | Dumantim, Gany                 | Burthy Lank     |         |             | 141         | 100 H           |            |

### Online payments for monthly premiums

Members can make their premium payments Online from their member portal, making it easy to maintain coverage, month after month.

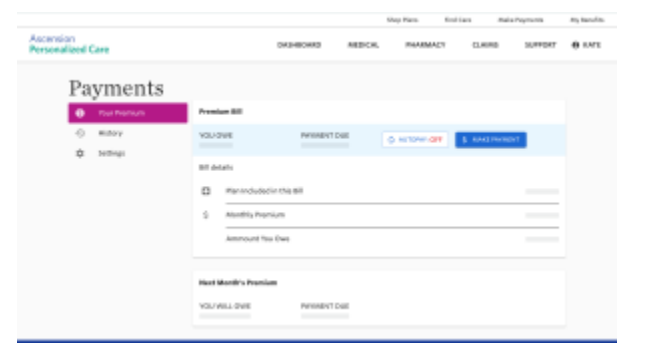

#### Account settings

Members can make changes to their account Settings in the member portal. You can update phone and address information, change your password, and update privacy and notification settings.

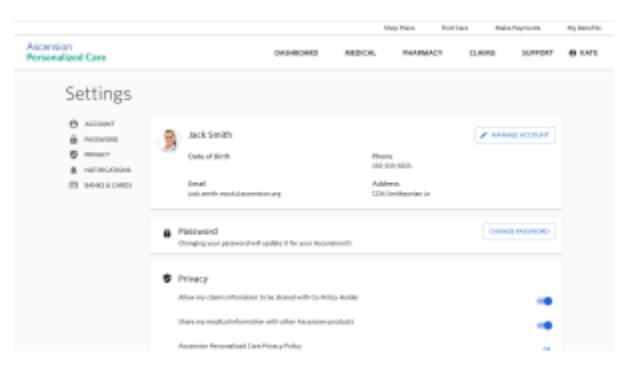

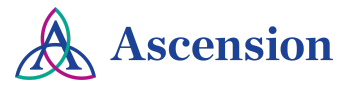